# Инструкция читателя БМИТ

ЧУ "Библиотека Мастеров Интеллектуального Труда"

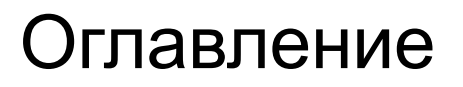

Главная страница Библиотеки

Настройки

<u>Каталог</u>

Рабочая тетрадь

<u>Сообщество</u>

Темы

Библиотекарь

# Главная страница Библиотеки

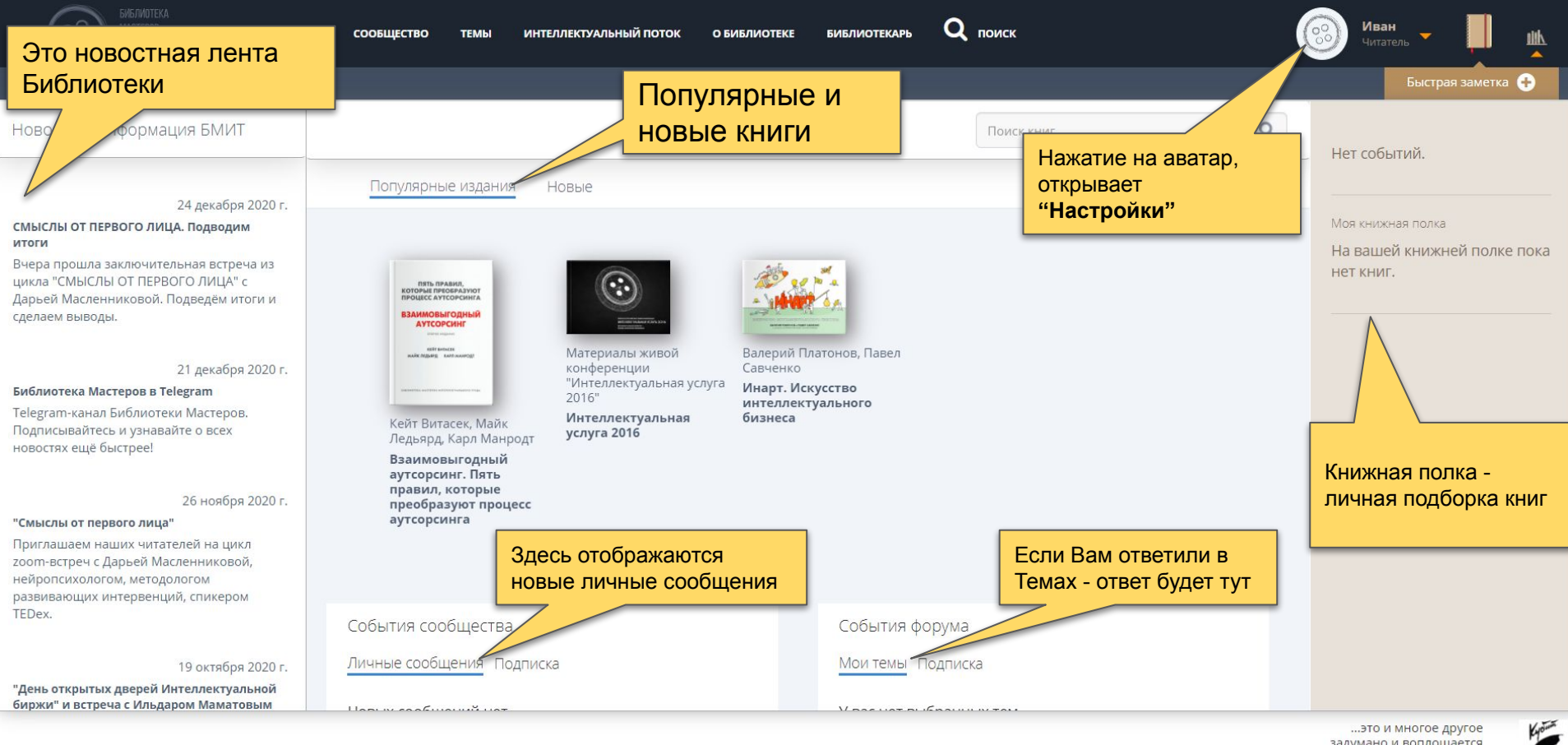

задумано и воплощается бизнес-дуэтом Кубит Настройки

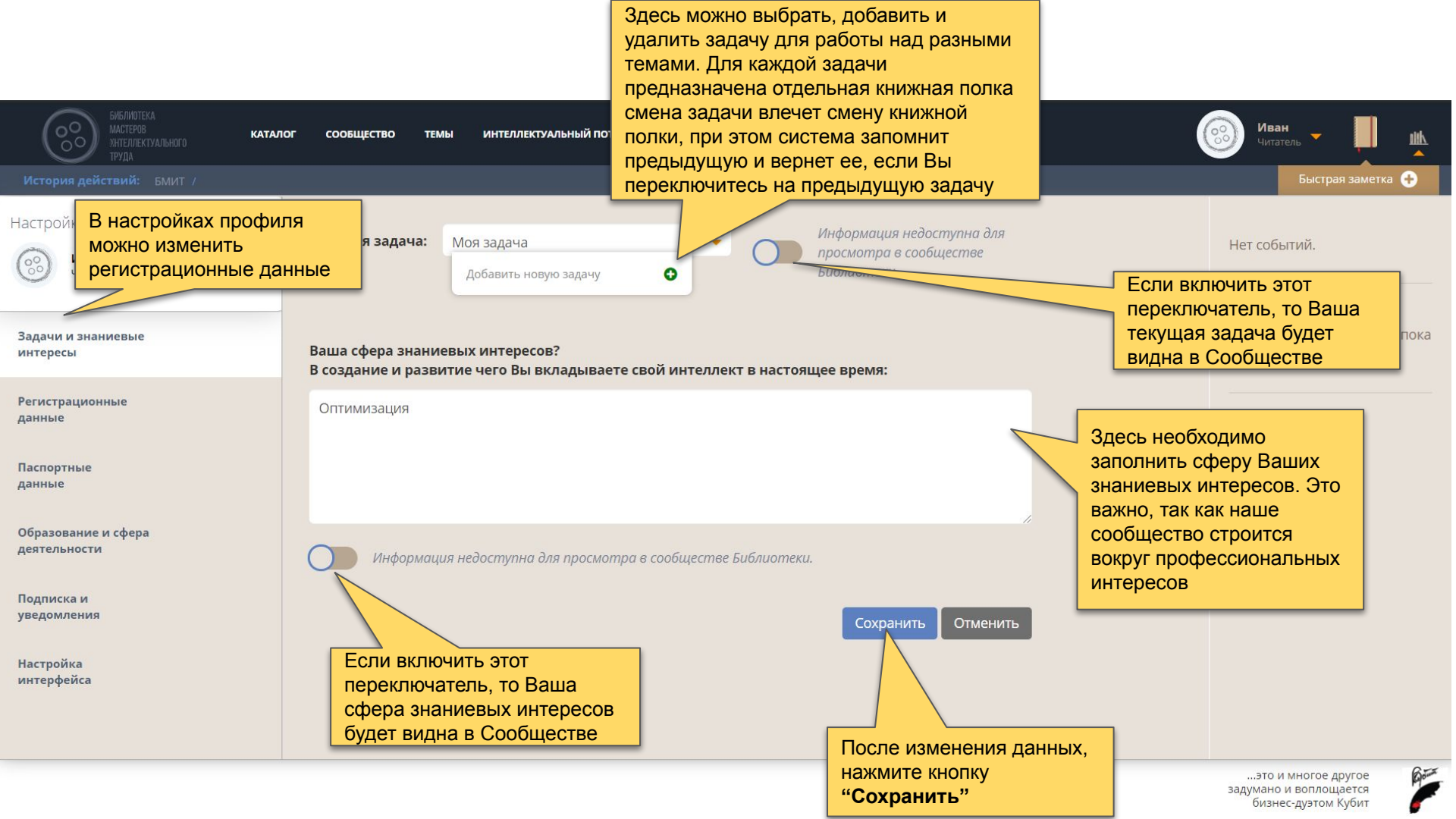

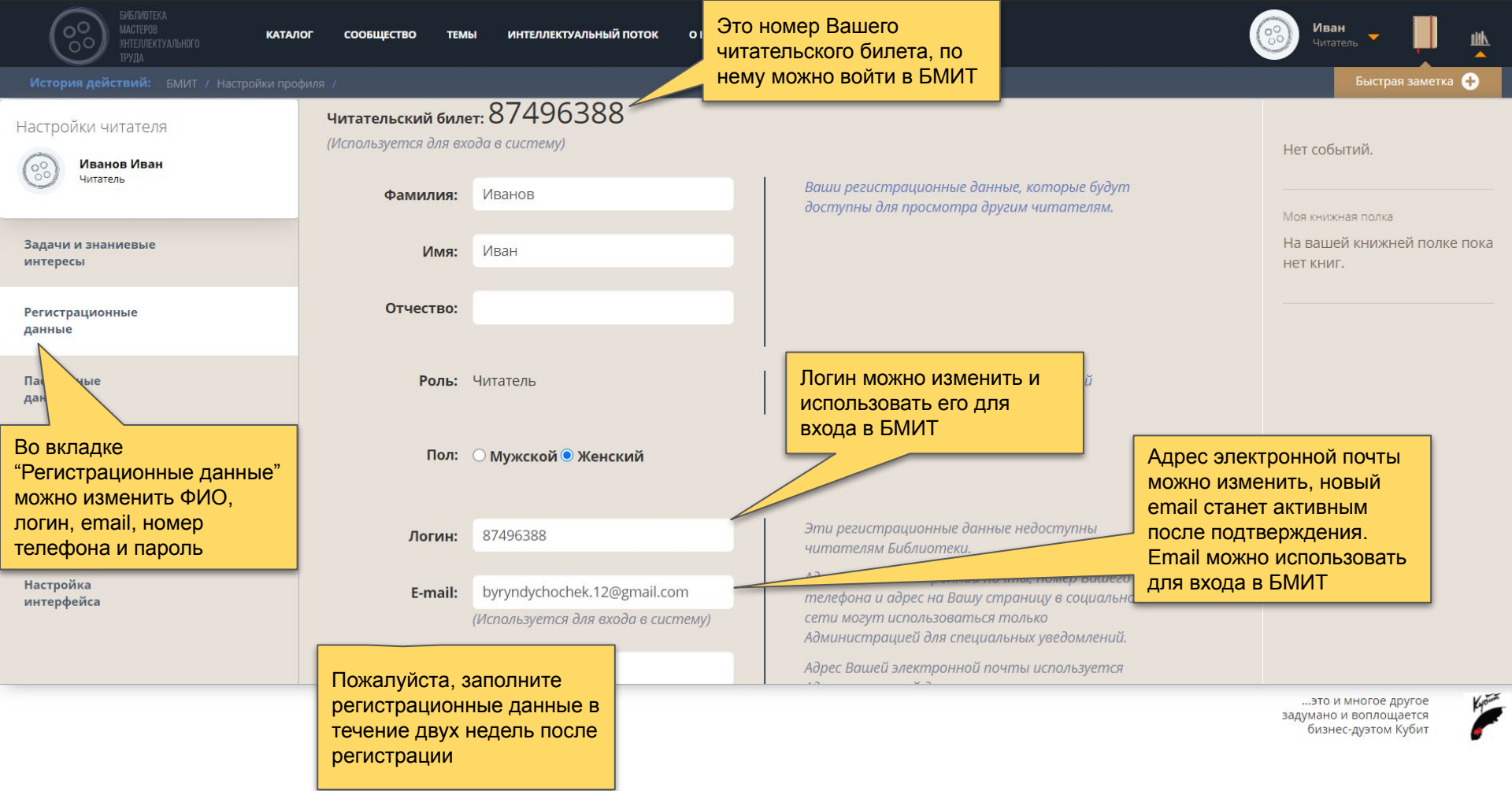

| околистеров<br>мастеров<br>энтеглектуального<br>труда | ОГ СООБЩЕСТВО ТЕМЫ ИНТЕЛЛЕКТУАЛЬНЫЙ ПОТОК О БИБЛИОТЕ                                        | ке библиотекарь Q поиск                                                                                                    | Иван<br>Читатель -                                                   |
|-------------------------------------------------------|---------------------------------------------------------------------------------------------|----------------------------------------------------------------------------------------------------|----------------------------------------------------------------------|
|                                                       |                                                                                             |                                                                                                    | Быстрая заметка 🕂                                                    |
| Настройки читателя<br>Иванов Иван<br>Читатель         | е-тан: byryndychochek. г2@gman.com<br>(Используется для входа в систему)<br>Номер телефона: | телефона и адре<br>сети могут испо<br>Администрацией<br>Библиотекарь мог с вами<br>связаться<br>уведомлений.                                              | Нет событий.<br>                                                     |
| Задачи и знаниевые<br>интересы                        | Ссылка на Вашу страницу в социальной сети или на<br>Ваш персональный сайт:                  | Обратите внимание! Адрес электронной почты<br>изменится только когда вы подтвердите его через<br>сообщение, отправленное вам на указанную                 | На вашей книжней полке пока<br>нет книг.                             |
| Регистрационные<br>данные                             | Загрузите Вашу                                                                              | Пожалуйста, загрузите                                                                                                    |                                                                      |
| Паспортные<br>данные                                  | фотографию и она будет<br>отображаться в<br>Сообществе читателей                            | БМИТ важно видеть лица<br>своих читателей                                                                                                    | 1                                                                    |
| Чтобы изменить пароль,<br>введите новый пароль в      | Библиотеки.                                                                                 | Сохранить Отменить                                                                                                    |                                                                      |
| в поле ниже<br>уведомления                            |                                                                                             | Сохраните регистраци                                                                                                    | изменения в<br>онных данных                                          |
| Настройка<br>интерфейса                               | Новый пароль:<br>Подтвержение<br>пароля:                                                    | Для входа в библиотеку Вы можете использо <del>вать:</del><br>номер читательского билета, Ваш адрес электронной<br>почты или логин.<br>Сохранить Отменить |                                                                      |
|                                                       | Сохраните новый пароль                                                                      |                                                                                                    | это и многое другое<br>задумано и воплощается<br>бизнес-дуэтом Кубит |

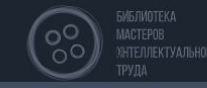

КАТАЛОГ СООБЩЕСТВО

ТЕМЫ ИНТЕЛЛЕКТУАЛЬНЫЙ ПОТОК

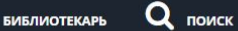

История действий: БМИТ / Настройки профи.

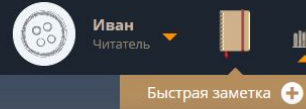

### Настройки читателя

Паспортные данные Нет событий. Иванов Иван Читатель Эти персональные данные используются только Гражданство: Российская Федерация V Администрацией Библиотеки в соответствии с Если включить этот Федеральным законом N 78-ФЗ «О библиотечном переключатель, то дата ке пока Задачи и знаниевые деле» от 29.12.1994 (ред. от 03.07.2016) и интересы вашего рождения будет Дата выдачи недоступны читателям Библиотеки. 18.06.2019 видна в Сообществе паспорта: Регистрационные данные Код 123-312 подразделения Паспортные УФМС России: данные Дата рождения недоступна для Обр ние и сфера 25.07.1975 Дата рождения: просмотра в сообществе Библиотеки. деят Во вкладке "Паспортные Отменить Сохранить данные" можно изменить гражданство, дату выдачи паспорта, код Сохраните изменения в подразделения и дату паспортных данных рождения

> ...это и многое другое задумано и воплощается бизнес-дуэтом Кубит

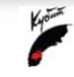

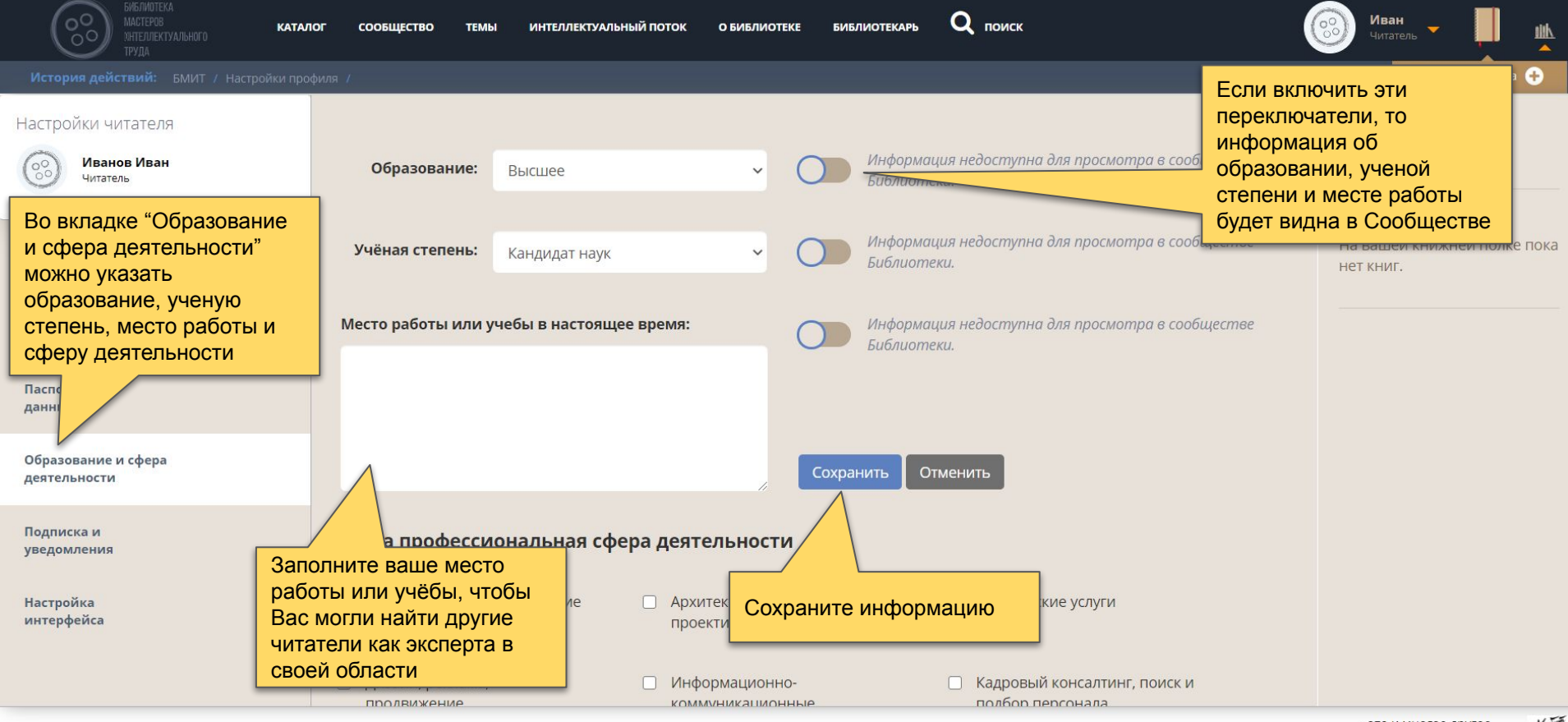

...это и многое другое задумано и воплощается бизнес-дуэтом Кубит

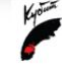

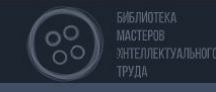

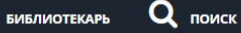

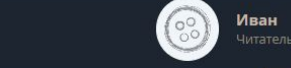

Быстрая заметка 🕂

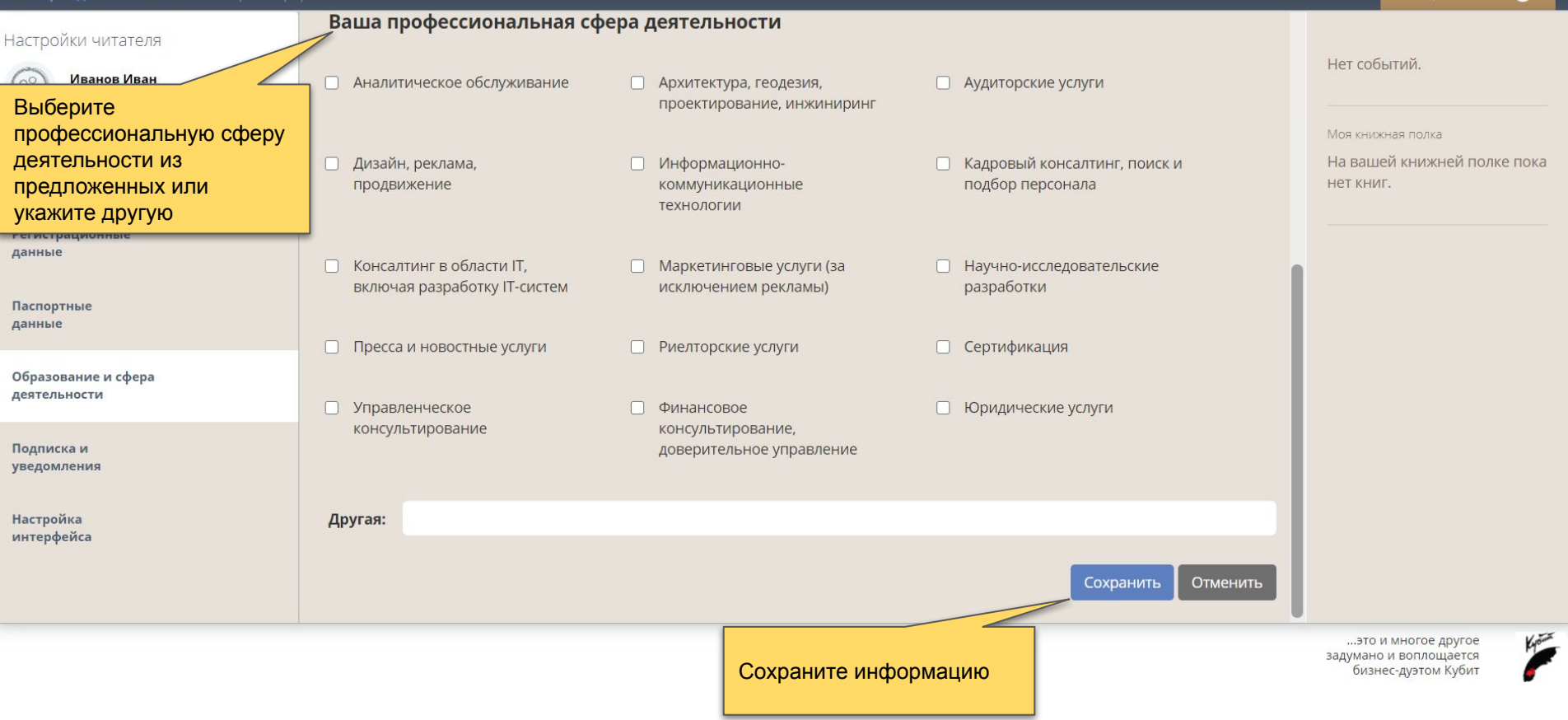

О БИБЛИОТЕКЕ

### Каталог

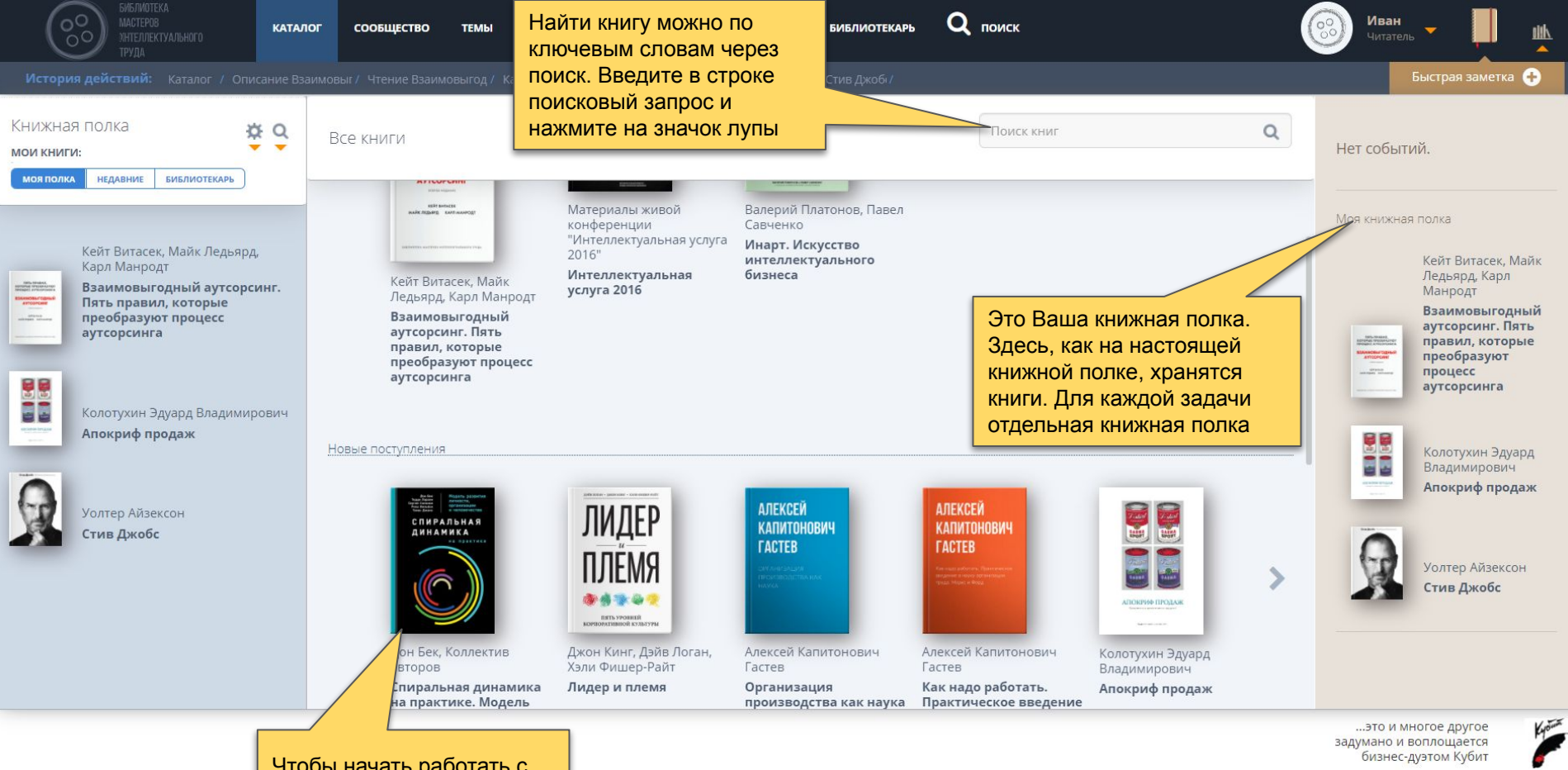

Чтобы начать работать с книгой, выберите нужную из каталога и нажмите на неё. Откроется описание

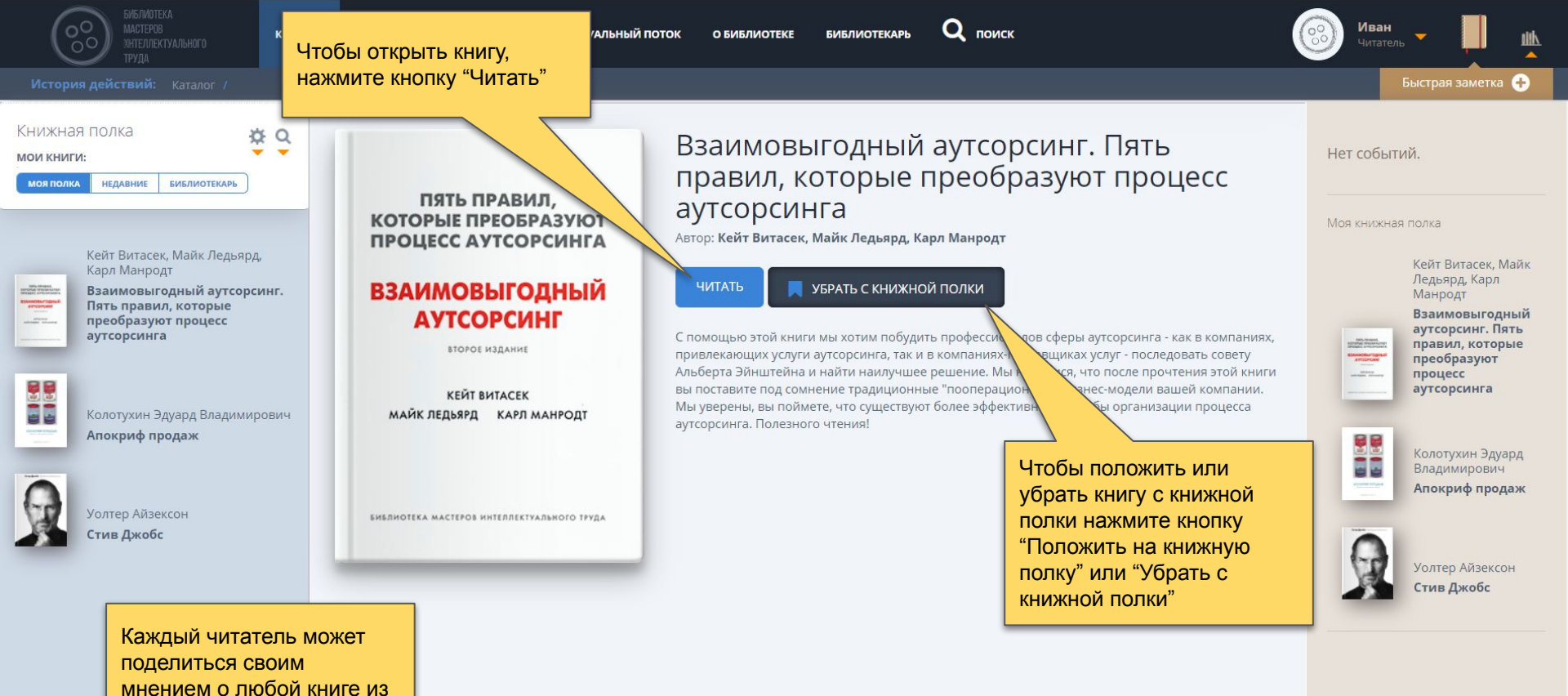

каталога. Напишите

аннотацию и отправьте ее

комментарий или

Библиотекарю.

...это и многое другое задумано и воплощается бизнес-дуэтом Кубит

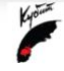

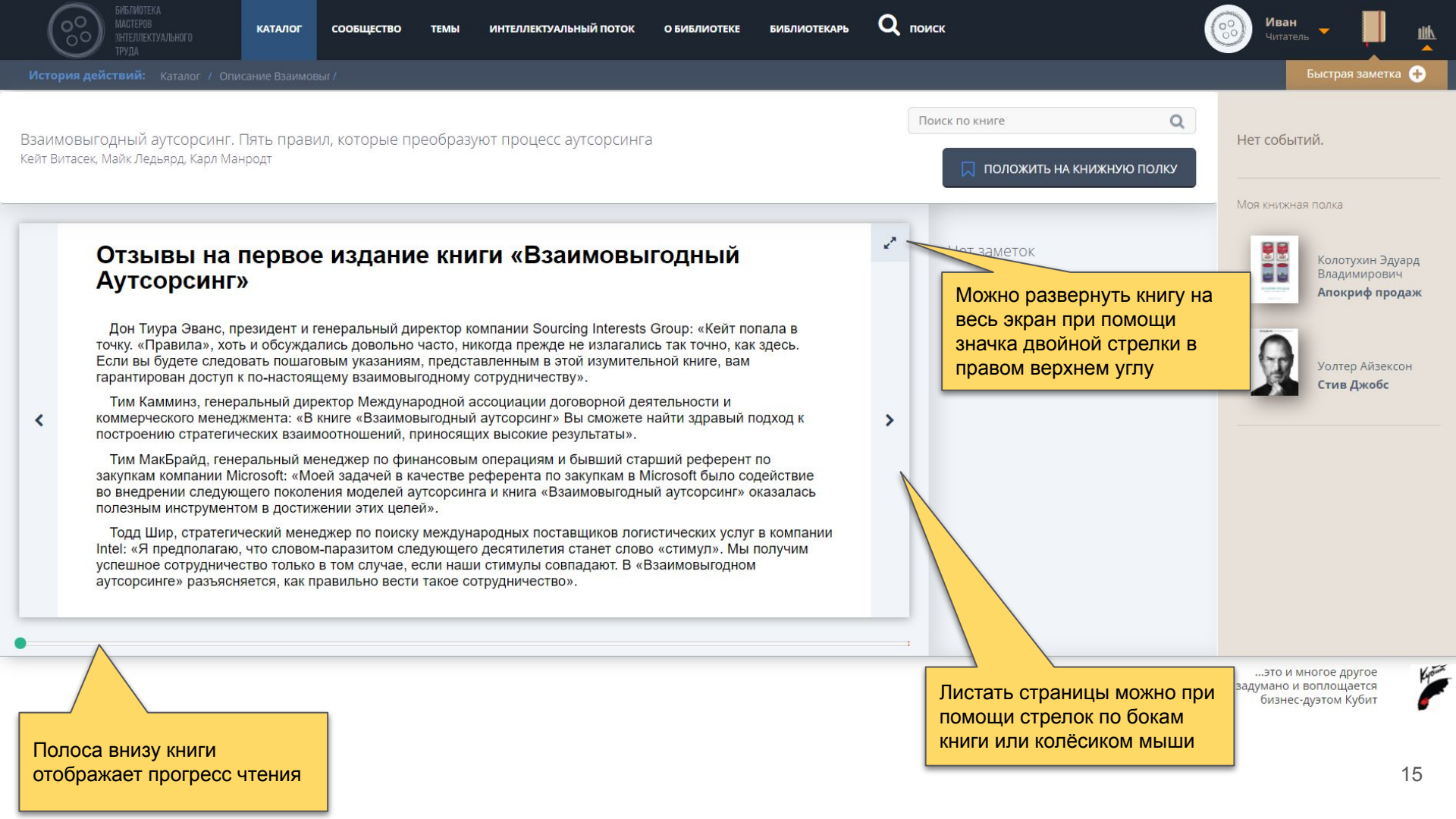

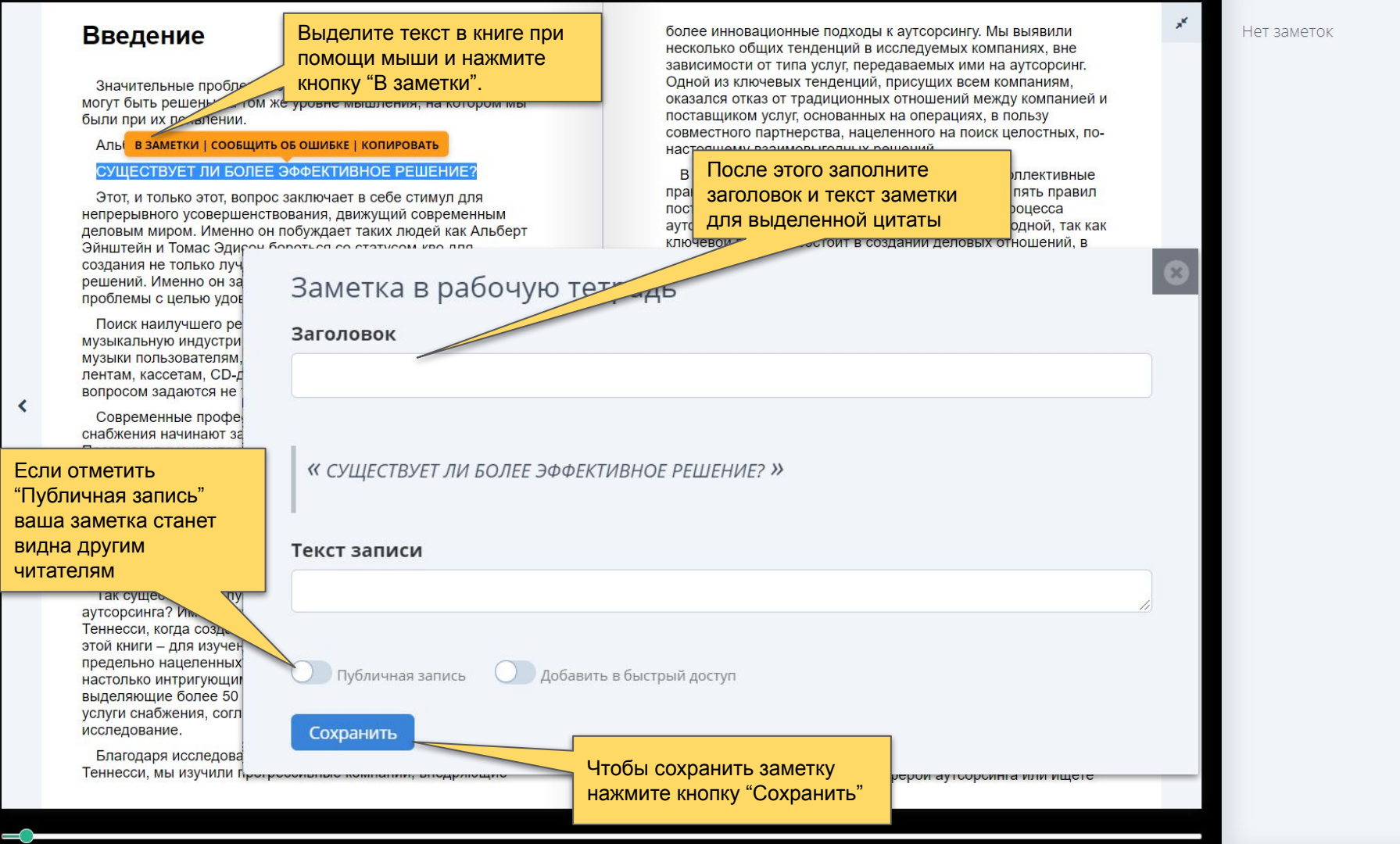

# Рабочая тетрадь

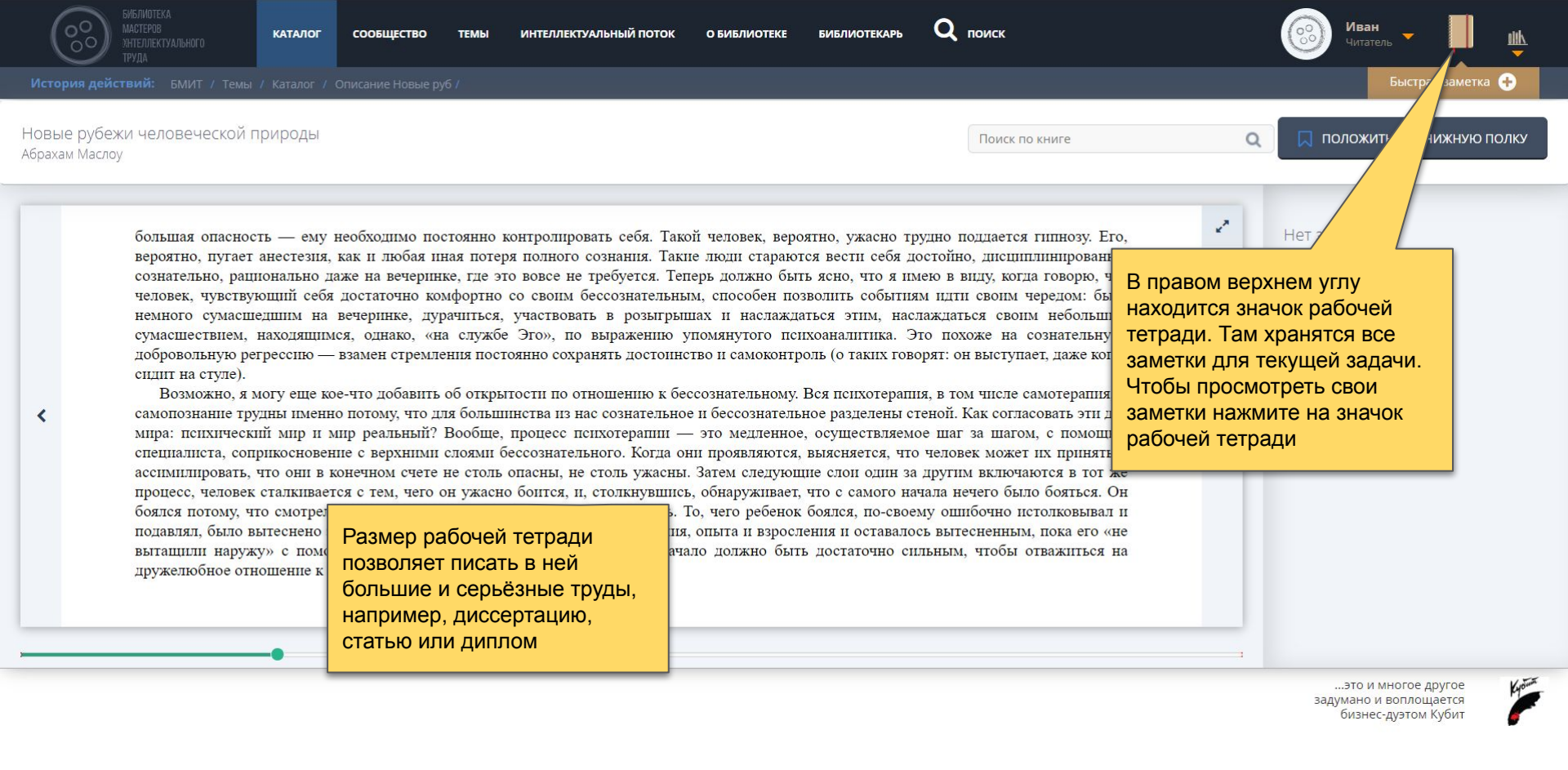

| БИБЛИОТЕКА<br>МАСТЕРОВ<br>УНТЕЛЛЕКТУАЛЬНОГО<br>ТРУДА                     | ВИТЬ НОВУЮ<br>бочую                                    | О БИБЛИОТЕКЕ БИБЛИОТЕКАРЬ | <b>Q</b> поиск                                                               | Иван<br>Читатель - 📕 🏨                                                                                |
|--------------------------------------------------------------------------|--------------------------------------------------------|---------------------------|------------------------------------------------------------------------------|----------------------------------------------------------------------------------------------------|
| История действий: БМИТ / ТЕТРАДЬ Зап                                     | олните                                                 |                           |                                                                              | Быстрая заметка 🜩                                                                                     |
| Моя рабочая тетрадь: Заголовок и записи                                  | ТЕКСТ                                                  |                           | Поиск с                                                                      | ообщений Q Іл Іл                                                                                      |
| Новая запись<br><sup>Заголовок</sup>                                     |                                                        |                           | По заметкам можно искать. Введите в строку поиска ключевое                   |                                                                                                    |
|                                                                          |                                                        | *<br>•                    | слово и нажмите<br>клавишу "Enter"                                           |                                                                                                    |
| Текст записи                                                             |                                                        |                           | Любую заметку можно<br>добавить в быстрый<br>доступ. Тогда она               | В любой момент можно<br>создать быструю<br>заметку. Нажмите на<br>значок "+" в правом<br>верхнем углу |
| О Публичная запись О Добавить в быстр<br>Сохранить                       | ый доступ                                              |                           | всегда будет видна на<br>экране. Для этого<br>включите этот<br>переключатель |                                                                                                    |
| Ни ной записи в рабочей тетради<br>Сохраните запись в<br>рабочей тетради | переключить этог<br>запись будет видна в<br>сообществе |                           |                                                                              | это и многое другое<br>задумано и воплощается<br>бизнес-дуэтом Кубит                                  |

# Сообщество

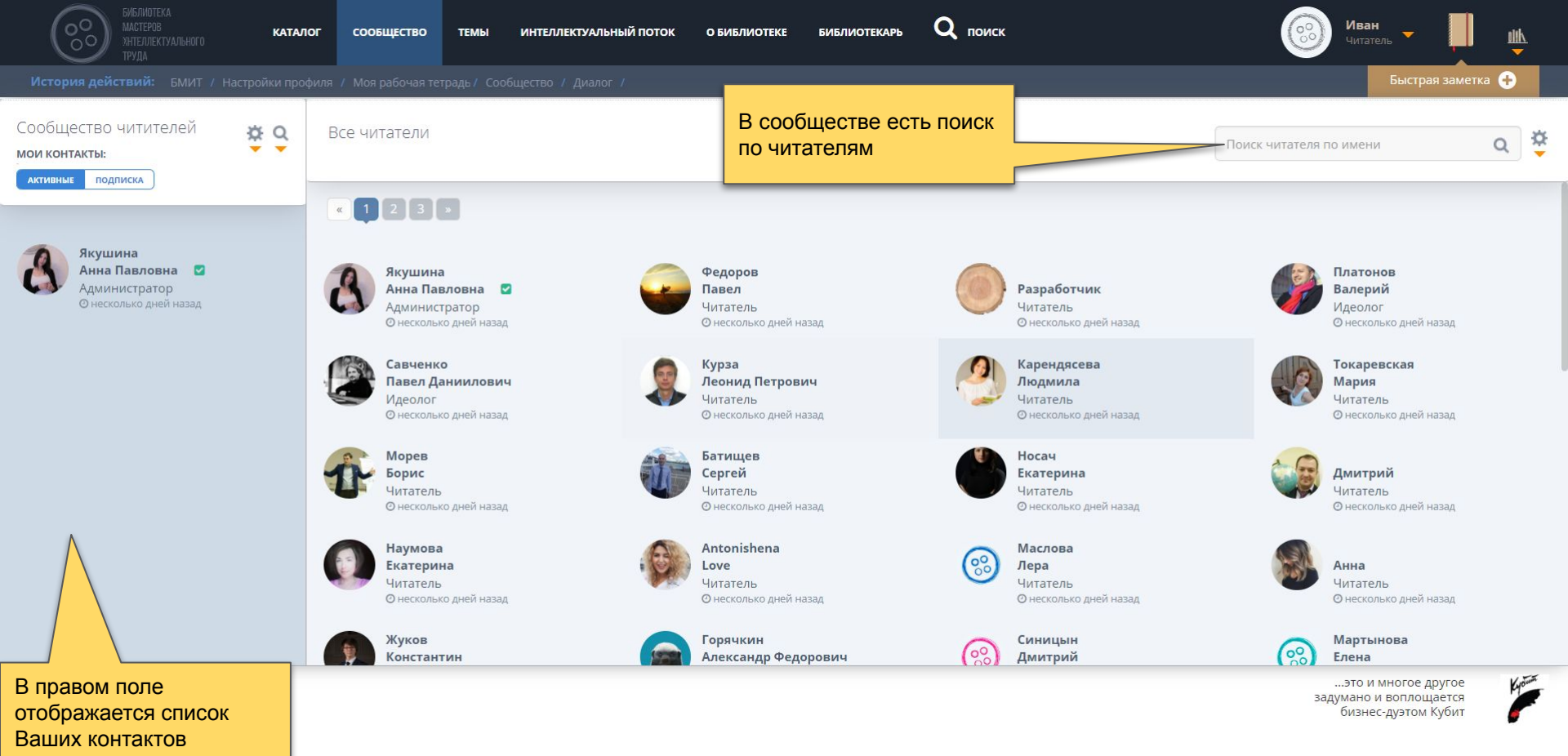

### ТЕКУЩАЯ ЗАДАЧА:

СФЕРА ЗНАНИЕВЫХ ИНТЕРЕСОВ:

дата рождения:

### МЕСТО РАБОТЫ/УЧЕБЫ:

РОЛЬ В СООБЩЕСТВЕ:

Чтобы начать поиск нажмите на значок шестеренки

Поиск читателя по имени

- ОБРАЗОВАНИЕ: Среднее
- Среднее профессиональное
- Неоконченное высшее
- 🕖 Неполное высшее
- Высшее
- О Подготовка кадров высшей квалификации

### УЧЕНАЯ СТЕПЕНЬ:

- 🔵 Кандидат наук
- Доктор наук
- Доктор философии (Ph.D.)

### СОРТИРОВКА:

- по дате последнего сообщения
- по дате создания диалога
- по имени пользователя

СФЕРА ДЕЯТЕЛЬНОСТИ:

- Аналитическое обслуживание
- Архитектура, геодезия, проектирование, инжиниринг
- Аудиторские услуги
- Дизайн, реклама, продвижение
- Информационно-коммуникационные технологии
- Кадровый консалтинг, поиск и подбор персонала
- Консалтинг в области IT, включая разработку ITсистем
- Маркетинговые услуги (за исключением рекламы)
- Научно-исследовательские разработки
- Пресса и новостные услуги
- Риелторские услуги
- Сертификация
- Управленческое консультирование
- Финансовое консультирование, доверительное управление
- Юридические услуги

ДРУГАЯ СФЕРА ДЕЯТЕЛЬНОСТИ:

**Q** НАЙТИ

Когда фильтры заданы, нажмите кнопку "Поиск" или клавишу "Enter"

В меню поиска есть поля, по которым можно искать читателей в сообществе

.

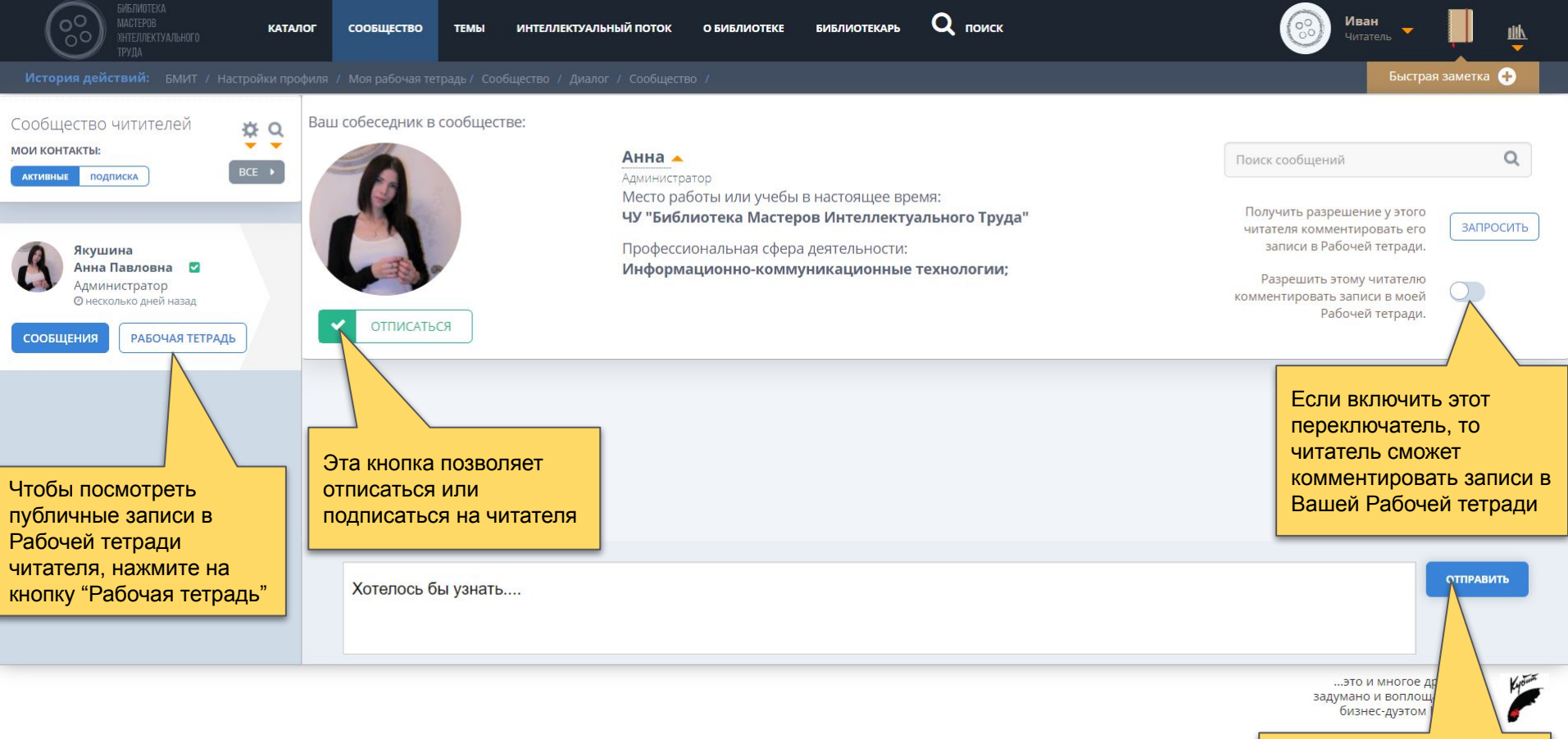

Любому читателю можно писать личные сообщения. Введите текст и нажмите кнопку23 "Отправить"

### Темы

| БИБЛИОТЕКА<br>Мастеров<br>Унтерлектуального<br>Труда Кату                                                                                                  | лог сообщество темы интеллектуальный поток о библиотеке библиотекарь Q поиск                                   |                  | Иван<br>Читат                                                              | н – 📕 🏨                                                             |
|----------------------------------------------------------------------------------------------------|----------------------------------------------------------------------------------------------------|------------------|----------------------------------------------------------------------------|---------------------------------------------------------------------|
| История действий: Темы /                                                                                                    |                                                                                                    |                  |                                                                            | Быстрая заметка 🕂                                                   |
| Мои темы подписка активные                                                                                                    | 🕷 Список форумов<br>Форум библиотеки                                                                           |                  | Поиск                                                                      | Q                                                                   |
| <u>Читательская встреча "От Фредерика</u><br><u>Тейлора до Тайити Оно"</u><br><b>события Библиотеки</b><br>Встречи с авторами и другие мероприятия<br>БМИТ | читальный зал библиотеки<br>Анонсы и новые поступления<br>Анонсы мероприятий и новостей МИТ, новых поступлений | <b>ТЕМЫ</b><br>4 | сообщения последнее с<br>4 Новые пост<br>С помоц                           | хообщение<br>тупления кн                                            |
|                                                                                                    | Обсуждения книг<br>Здесь обсуждаем книги и статьи<br>Модератор: Администрация сайта                            | 3                | 15 <mark>можно н</mark><br>тему                                            | айти нужную Вам                                                     |
|                                                                                                    | Векон на название<br>Делим<br>Модера<br>темы, чтобы посмотреть                                                 | 1                | 1 Капитализе<br>manager 2<br>28 июн 2019                                   | <b>и с истинно человече</b><br>9, 17:05                             |
| В левом меню<br>отображается список<br>темы, на которые Вы<br>подписаны                                                                                    | АФИША СОБЫТІ<br>ВСЕ СООБЩЕНИЯ ВНУТРИ И<br>принять участие в<br>обсуждении                                      | <b>темы</b><br>З | сообщения последнее с<br>8 <b>"Черный ал</b><br>7761520038<br>06 окт 2020, | хообщение<br>маз" - библиотека,<br>7 ≥<br>18:22                     |
|                                                                                                    | События Библиотеки<br>Встречи с авторами и другие мероприятия БМИТ                                             | 7                | 15 <b>Читательск</b><br>Муравьева И<br>20 янв 2021,                        | ая встреча "От Фред<br>ірина Владимировна 🖬<br>13:26                |
|                                                                                                    | приемная администрации библиотеки Сообщить об ошибке БМИТ Сюда пишем о найденных ошибках и багах               | темы             | Сообщения последнее с<br>1 Ошибка в ф<br>Муравьева И<br>22 июл 2020        | хообщение<br>рункционале "сообщен<br>рина Владимировна ⊠<br>, 21:18 |
|                                                                                                    |                                                                                                    |                  | это и<br>задумано<br>бизне                                                 | и многое другое<br>и воплощается<br>2с-дуэтом Кубит                 |

| Мои темы 🛛 🛪 🔿                                                                                                    | 😭 Список форумов « Читальный                                                                         | і зал библиотеки « Анонсы и новые пост                                                                                                    | упления                                                                           |                                                                   |                            |                                    |                                                                                                    |
|----------------------------------------------------------------------------------------------------|----------------------------------------------------------------------------------------------------|----------------------------------------------------------------------------------------------------|-----------------------------------------------------------------------------------|-------------------------------------------------------------------|----------------------------|------------------------------------|----------------------------------------------------------------------------------------------------|
| МОИ ТЕМЫ ПОДПИСКА АКТИВНЫЕ                                                                                                    | Анонсы и новые поступле                                                                              | ения                                                                                                    |                                                                                   |                                                                   |                            | Поиск                              | Q                                                                                                   |
| <u>Читательская встреча "От Фредерика</u><br><u>Тейлора до Тайити Оно"</u><br><b>События Библиотеки</b><br>Встречи с авторами и другие мероприятия<br>БМИТ | Новая тема 🖋 📋                                                                                       | яя книг в июле 2020                                                                                                    | данной теме                                                                       | ПОДТЕМ В                                                          | Отме<br><b>ОТВЕТЫ</b><br>0 | етить все темы<br>ПРОСМОТРЫ<br>513 | как прочтённые • 4 темы • Страница 1 из 1<br>ПОСЛЕДНЕЕ СООБЩЕНИЕ<br>manager 2<br>14 июл 2020, 14:53 |
| Вы можете предложить свою тему для                                                                                                    | Тестирование ано     Якушина Анна Пав     Запуск нового фор                                          | нса<br>ловна » 10 июн 2020, 17:51                                                                                                    |                                                                                   |                                                                   | 0                          | 42                                 | Якушина Анна Павловна 🖾<br>10 июн 2020, 17:51<br>Муравьева Ирина Владимировна 😭                     |
| обсуждения. Для этого<br>нажмите на кнопку<br>"Новая тема"                                                                                                 | Муравьева Ирина Вла<br>Новые поступлени<br>Муравьева Ирина Вла                                       | димировна » 09 июн 2020, 15:39<br>икниг в июне 2020<br>димировна » 09 июн 20 9 15:32                                                                     |                                                                                   |                                                                   | 0                          | 373                                | 09 июн 2020, 15:39<br>Муравьева Ирина Владимировна 🛛<br>09 июн 2020, 15:32                          |
| Мои темы                                                                                                    | Новая тема 🖋<br>< Вернуться к списку форумов<br>Список форумов < Читальный<br>Новые поступления книг | і зал библиотеки « Анонсы и новые пост<br>В Июне 2020                                                                                                    | Чтобы п<br>сообщен<br>названи                                                     | рочитать<br>ния, нажмите на<br>е подтемы                          | Отме                       | етить все темы                     | как прочтённые • 4 темы • Страница 1 из 1                                                           |
| моитемы подписка активные                                                                                                    | ☑ ПОДПИСАТЪСЯ НА ТЕМУ                                                                                |                                                                                                    |                                                                                   |                                                                   |                            |                                    |                                                                                                    |
| <u>События Библиотеки</u><br>Встречи с авторами и другие меропр<br>Бмит<br>Если нажать на эту<br>кнопку, то вы<br>подпишитесь на эту                       | Муравьева Ирина<br>Владимировна<br>1. Психо<br>2. Неста                                              | поступления книг в июне 20<br>2020, 15:32<br>у нас 2 новые книги, обе представл<br>логия и педагогика. Избранные тру-<br>ндартный ребенок, Владимир Леви | 20<br>пены только в бумажног<br>иды П. П. Блонский. Изд<br>, Изд-во Знание, 1989, | и варианте.<br>1. Юрайт, 2016, ISBN: 978-<br>ISBN: 5-07-000055-1. | 5-9916-8140                | )-7;                               | 66                                                                                                  |
| тему. Когда в теме будут<br>новые ответы, вам<br>придёт оповещение                                                                                         | Эти книг                                                                                             | и будут интерес<br>Чтобы доба<br>ответ, нажм<br>"Ответить"                                                                                               | вить свой<br>ите кнопку                                                           | погам.                                                            |                            |                                    | а<br>1 сообщение • Страница Ализ 1                                                                  |

# Библиотекарь

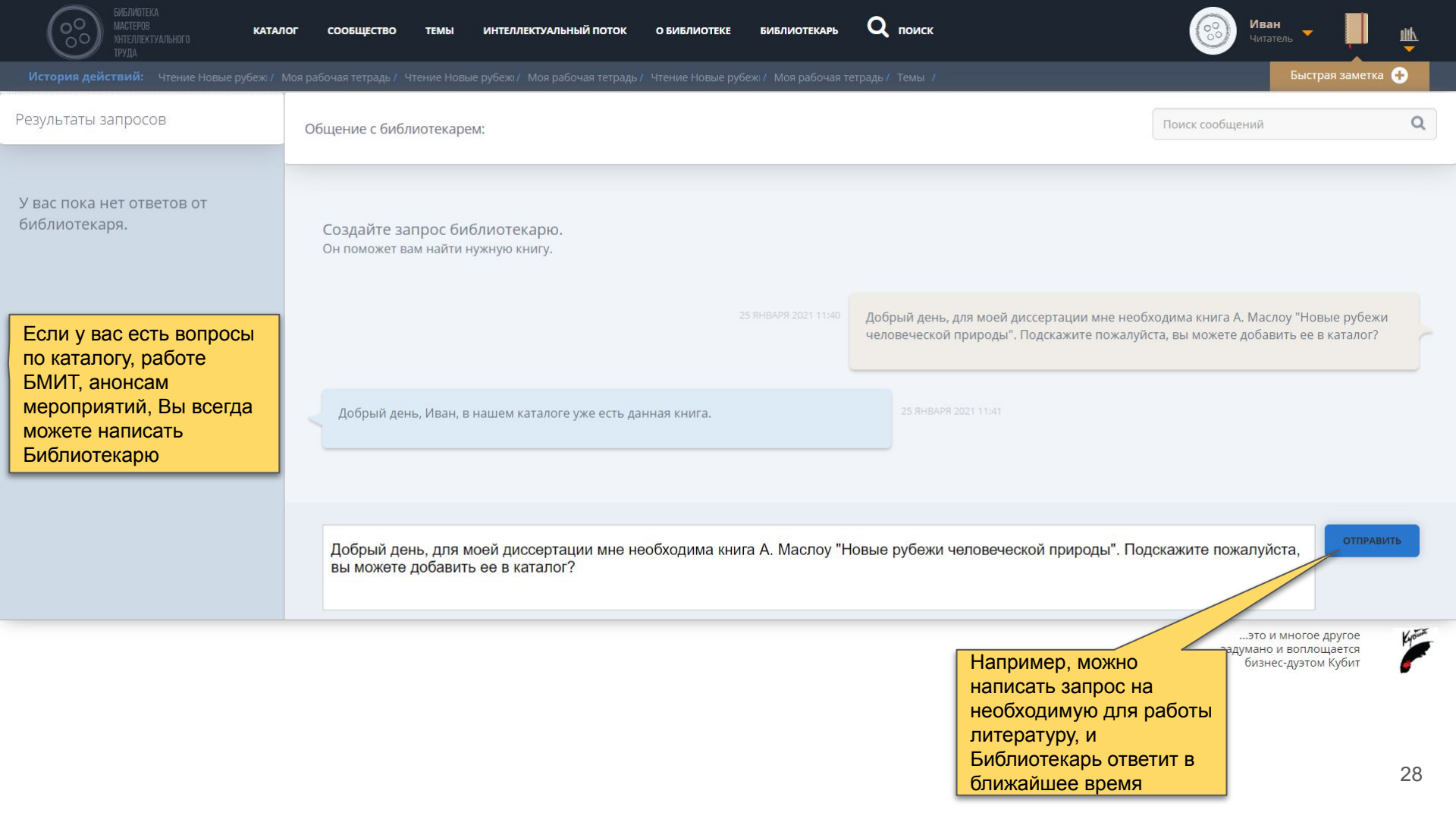

### Поиск

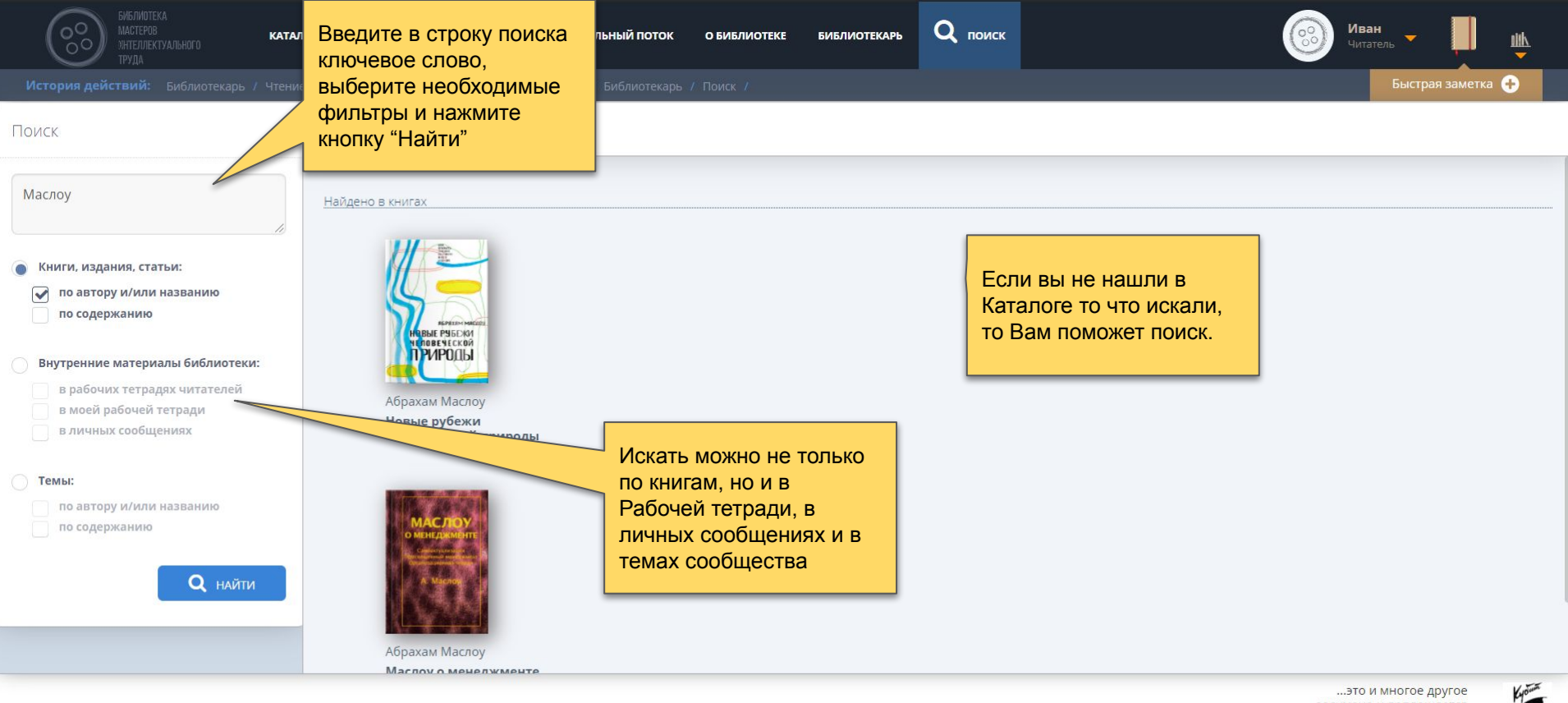

...это и многое другое задумано и воплощается бизнес-дуэтом Кубит